# **RSA NetWitness Logs**

Event Source Log Configuration Guide

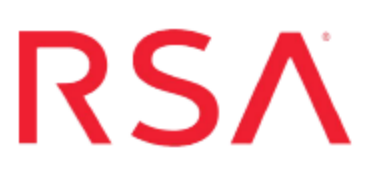

## **Oracle iPlanet Web Server**

Last Modified: Tuesday, May 09, 2017

#### **Event Source Product Information:**

Vendor: Oracle Event Source: iPlanet Web Server Versions: 6.1 and 7 Supported Platforms:

- Windows 2003 Server Enterprise Edition
- Solaris 10 64-bit (SPARC)
- Red Hat Enterprise Linux 4

Additional Downloads: sftpagent.conf.oracleiplanetweb

#### **RSA Product Information:**

Supported On: NetWitness Suite 10.0 and later Event Source Log Parser: oracleiplanetweb Collection Method: File Event Source Class.Subclass: Storage.Content Management System To configure Oracle iPlanet Web Server, you must complete these tasks:

- I. Depending on your version of Oracle iPlanet Web Server, do one of the following:
  - Configure Oracle iPlanet Web Server 7
  - Configure Oracle iPlanet Web Server 6.1
- II. Configure Oracle iPlanet Web Server
- III. Configure RSA NetWitness Suite to retrieve log files

### **Configure Oracle iPlanet Web Server 7**

**Note:** The web interface for Oracle iPlanet Web Server 7.0 displays the name Sun Java System Web Server.

To configure Oracle iPlanet Web Server 7, you must complete these tasks:

- I. Depending on your platform, do one of the following:
  - Set up Oracle iPlanet Web Server 7 on Windows, or
  - Set up Oracle iPlanet Web Server 7 on Linux
- II. Locate Log Files

### Set up Oracle iPlanet Web Server 7 on Windows

Complete the following tasks:

- Set up file rotation and log extension for non-administration servers
- Set up file rotation and log extension for administration servers

# To set up file rotation and log extension for non-administration servers for Windows 2003 Server Enterprise Edition:

- 1. Log on to the Oracle iPlanet Web Server console with administrator credentials.
- 2. On the **Configurations** tab, click on the instance for which you want to configure the log.
- 3. From the Virtual Servers tab, click the General tab.
- 4. On the Log Preferences page, follow these steps to configure Access Log Preferences:
  - a. Under **Server Log Preferences**, leave the default settings or configure the settings to meet your needs.

- b. Under Log Archiving, configure the settings to meet your needs.
- c. Select only **Log these details**, and ensure that all of the check boxes are selected.
- d. Click Save.
- 5. Click **Deployment Pending** > **Deploy** > **Close**.

# To set up file rotation and log extension for administration servers for Windows 2003 Server Enterprise Edition:

- 1. On the home page, click the Nodes tab.
- 2. Click the Administration Server node.
- 3. Change the "access file location" and "log file location."
- 4. Open the server.xml file and follow these steps:
  - a. Edit the access-log node to have the extended log format. For example, add the following:

```
<access-log>
<file>../logs/acces</file>
<format>%Ses->client.ip% %Req->vars.auth-user% [%SYSDATE%]
"%Req->reqpb.clf-request%" %Req->srvhdrs.clf- status%
%Req->srvhdrs.content-length% "%Req->headers.referer%"
"%Req->headers.user-agent%" %Req- >reqpb.method% %Req-
>reqpb.uri% %Req->reqpb.query% %Req->reqpb.protocol%
%vsid%</format>
```

- </access-log>
- b. Following the virtual-server node, add event nodes for log rotation. For example, add the following:

```
<event>
  <interval>600</interval>
   <rotate-access-log>true</rotate-access-log>
</event>
  <event>
   <interval>600</interval>
   <rotate-log>true</rotate-log>
</event>
```

**Note:** You can adjust the interval category depending on your environment. The default interval is 600 seconds (10 minutes).

5. Restart the administration server.

#### Set up Oracle iPlanet Web Server 7 on Linux

Complete the following tasks:

- Set up file rotation and log extension for non-administration servers
- Set up file rotation and log extension for administration servers

## To set up file rotation and log extension for non-administration servers for Solaris 10 64-bit (SPARC) and Red Hat Enterprise Linux 4:

- 1. From the web console, click **Home**.
- 2. On the **Configurations** tab, click on the instance that you want to configure the log for.
- 3. From the Virtual Servers tab, click the General tab.
- 4. On the Log Preferences page, follow these steps to configure Access Log Preferences:
  - a. Under **Server Log Preferences**, leave the default settings or configure the settings to meet your needs.
  - b. Under Log Archiving, configure the settings to meet your needs.
  - c. Select only Log these details, and ensure that all of the check boxes are selected.
  - d. Click Save.
- 5. Click **Deployment Pending** > **Deploy** > **Close**.

#### To set up file rotation and log extension for administration servers for Solaris 10 64bit (SPARC) and Red Hat Enterprise Linux 4:

- 1. Open the server.xml file and follow these steps:
  - a. Edit the access-log node to have the extended log format. For example, add the following:

```
<access-log>
<file>../logs/acces</file>
```

```
<format>%Ses->client.ip% - %Req->vars.auth-user%
[%SYSDATE%] "%Req->reqpb.clf-request%" %Req->srvhdrs.clf-
   status% %Req->srvhdrs.content-length% %Req-
>headers.referer% %Req->headers.user-agent% %Req-
>reqpb.method% %Req->reqpb.uri% %Req->reqpb.query% %Req-
>reqpb.protocol% %vsid% </format>
```

```
</access-log>
```

b. Following the virtual-server node, add event nodes for log rotation. For example, add the following:

```
<event>
<interval>240</interval>
<rotate-access-log>true</rotate-access-log>
</event>
<event>
<interval>240</interval>
<rotate-log>true</rotate-log>
</event>
```

2. Restart the administration server.

### Locate Log Files

#### To locate the log files:

- 1. Locate the iPlanet installation folder, and pick the server instances from which you want to collect logs.
- 2. Click the "logs" folder.

### **Configure Oracle iPlanet Web Server 6.1**

To configure Oracle iPlanet Web Server 6.1 for Windows 2003 Server Enterprise Edition, you must complete these tasks:

- I. Set up file rotation and log extension for non-administration servers
- II. Set up file rotation and log extension for administration servers

**Note:** The web interface for Oracle iPlanet Web Server 6.1 displays the name Sun ONE Web Server 6.1.

### Set Up File Rotation and Log Extension for Non-Administration Servers

#### To set up file rotation and log extension for non-administration servers:

- 1. Log on to the Oracle iPlanet Web Server console with administrator credentials.
- 2. On the Servers tab, click Manage Servers.
- 3. Select a server, and click Manage.
- 4. On the Logs tab, click Access Log Preferences.
- 5. Select the "only log" format, and select all of the check boxes.
- 6. Click **OK** > **Apply**.
- 7. Click Error Log Preferences, and ensure the settings are as follows:

| Field               | Value                                     |
|---------------------|-------------------------------------------|
| Error Log File Name | Enter the location of the error log file. |
| Log Level           | Select info                               |
| Log VSID            | Select disabled                           |
| Log Stdout          | Select enabled                            |
| Log Stderr          | Select enabled                            |

| Field              | Value           |
|--------------------|-----------------|
| Log To Console     | Select enabled  |
| Create Console     | Select disabled |
| Use System Logging | Select disabled |

8. Click Archive Log and set up the log rotation policy to meet your needs.

# Set Up File Rotation and Log Extension for Administration Servers

#### To set up file rotation and log extension for administration servers:

- 1. Click Administration Server.
- 2. On the Preferences tab, click Access Logging Options.
- 3. Select the "only log" format, and select all of the checkboxes.
- 4. Click **OK** > **Apply**.
- 5. Click Error Logging Options and ensure the settings are as follows:

| Field               | Value                                     |
|---------------------|-------------------------------------------|
| Error Log File Name | Enter the location of the error log file. |
| Log Level           | Select info                               |
| Log VSID            | Select disabled                           |
| Log Stdout          | Select enabled                            |
| Log Stderr          | Select enabled                            |
| Log To Console      | Select enabled                            |
| Create Console      | Select disabled                           |
| Use System Logging  | Select disabled                           |

6. To set up log rotation, open the **magnus.conf** file, and add the following line:

```
init fn="flex-rotate-init" rotate-start="hhmm" rotate-
interval="mm"
```

where:

- *hhmm* is the rotation start time in twenty-four hour format, for example, 2130, and
- *mm* is the rotation interval in minutes
- 7. Stop and start the server by running the following .bat files in admserv:

```
\verb"C:\Sun\WebServer6.1\https-admserv\stopsvr.bat"
```

```
\verb"C:\Sun\WebServer6.1\https-admserv\startsvr.bat"
```

### **Configure NetWitness Suite for File Collection**

You must complete these tasks to configure RSA NetWitness Suite for File Collection.

- I. Set up the SFTP Agent
- II. Configure the Log Collector for File Collection

#### Set Up the SFTP Agent

To set up the SFTP Agent Collector, download the appropriate PDF from RSA Link:

- To set up the SFTP agent on Windows, see Install and Update SFTP Agent
- To set up the SFTP agent on Linux, see Configure SA SFTP Agent shell script

The **sftpagent.conf.oracleiplanetweb** contains information on setting up the SFTP Agent for Oracle iPlanet. You can download the file from RSA Link here: https://community.rsa.com/docs/DOC-58032.

#### **Configure the Log Collector for File Collection**

Perform the following steps to configure the Log Collector for File collection.

#### To configure the Log Collector for file collection:

- 1. In the NetWitness menu, select Administration > Services.
- In the Services grid, select a Log Collector, and from the Actions menu, choose View > Config > Event Sources.
- 3. Select File/Config from the drop-down menu.

The Event Categories panel displays the File event sources that are configured, if any.

4. In the Event Categories panel toolbar, click +.

The Available Event Source Types dialog is displayed.

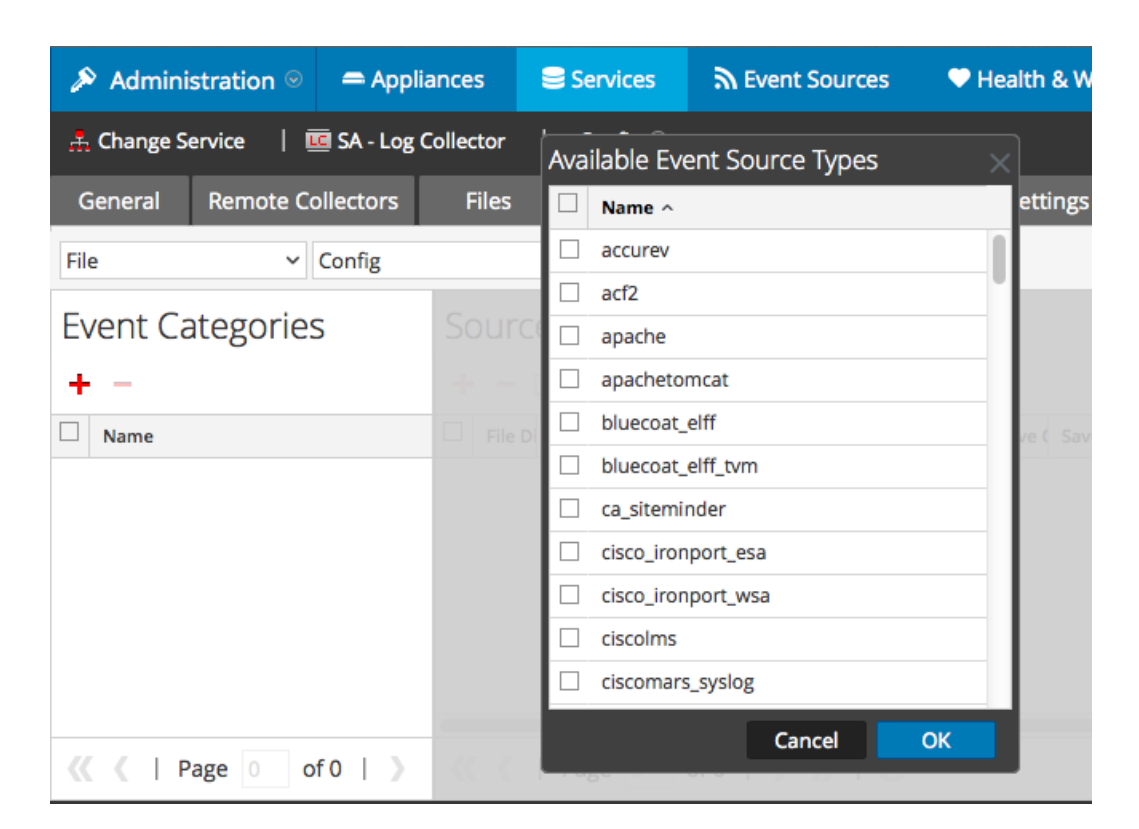

5. Select the correct type from the list, and click **OK**.

Select oracleiplanetweb from the Available Event Source Types dialog.

The newly added event source type is displayed in the Event Categories panel.

| Administration $\odot$ = Appl                     | ances 😂 Services                        | Sevent Sources                | Health & Wellness      | System ity Analytics       |  |  |
|---------------------------------------------------|-----------------------------------------|-------------------------------|------------------------|----------------------------|--|--|
| . Change Service    SA - Log Collector   Config ☺ |                                         |                               |                        |                            |  |  |
| General Remote Collectors                         | Files Event Sou                         | Event Destination             | ons Settings Appli     | ance Service Configuration |  |  |
| File ~ Config                                     | ~                                       |                               |                        |                            |  |  |
| Event Categories                                  | Sources                                 |                               |                        |                            |  |  |
| + -                                               | 🕂 🚽 🔀 📥 Import Source 🛛 🖄 Export Source |                               |                        |                            |  |  |
| Name                                              | File Di Addre File Sg                   | File Er Enable Ignor€ File Di | Seque Save (Save (Mana | Error Error Mana Saved     |  |  |
| 🗹 apache                                          |                                         |                               |                        |                            |  |  |
|                                                   |                                         |                               |                        |                            |  |  |
|                                                   |                                         |                               |                        |                            |  |  |
|                                                   |                                         |                               |                        |                            |  |  |
|                                                   |                                         |                               |                        |                            |  |  |
| <pre>《《 / Page 1 of 1 / 》</pre>                   | 巛 🔇   Page 0                            | of0   🔪 淤   C                 |                        | No More Items              |  |  |

6. Select the new type in the Event Categories panel and click + in the Sources panel toolbar.

The Add Source dialog is displayed.

- 7. Add a File Directory name, modify any other parameters that require changes, and click **OK**.
- 8. Stop and Restart File Collection. After you add a new event source that uses file collection, you must stop and restart the NetWitness File Collection service. This is necessary to add the key to the new event source.

Copyright © 2017 EMC Corporation. All Rights Reserved.

#### Trademarks

RSA, the RSA Logo and EMC are either registered trademarks or trademarks of EMC Corporation in the United States and/or other countries. All other trademarks used herein are the property of their respective owners.